## **TP PROTOCOLE DNS**

## Exercice 1 :

- 1. Configuration de Wireshark :
  - Lancez Wireshark et sélectionnez l'interface réseau à surveiller.
  - Configurez un filtre pour ne capturer que le trafic DNS. Entrez dns dans la barre de filtre d'affichage de Wireshark.
- 2. Capture de Trafic DNS :
  - Démarrez la capture de paquets sur Wireshark.
  - Ouvrez un navigateur web et visitez le site web newtonformationsnir.fr
  - Arrêtez la capture après quelques minutes.
- 3. Analyse des Paquets DNS :
  - Utilisez les capacités de filtrage et d'analyse de Wireshark pour examiner les requêtes et réponses DNS capturées.
  - Identifiez les requêtes DNS (paquets avec le port 53 et le flag "Standard query") et les réponses correspondantes.
- 4. Points à Examiner :
  - Observez la structure d'une requête DNS, y compris le nom de domaine demandé.
  - Examinez une réponse DNS, notant l'adresse IP renvoyée, le TTL, et d'autres informations.
  - Si possible, capturez des requêtes pour des domaines jamais visités auparavant pour observer la résolution DNS complète.

Exercice 2 : Utilisation de dig

- 1. Requête de base :
  - Exécuter dig newtonformationsnir.fr pour obtenir une réponse plus détaillée sur le domaine.
- 2. Traçabilité de la requête :
  - Exécuter dig +trace newtonformationsnir.fr pour voir le chemin complet de résolution DNS, du serveur racine au serveur autoritaire.
- 3. Afficher un type d'enregistrement spécifique :
  - Exécuter dig newtonformationsnir.fr MX pour voir les enregistrements de serveur de messagerie.
- 4. Obtenir des informations spécifiques :
  - Exécuter dig newtonformationsnir.fr +noall +answer pour afficher seulement la section de réponse.